## College computers: Accessibility Settings

Last Modified on 08/13/2024 2:52 pm EDT

Accessibility settings on a device allow you to modify how you can see, hear, and enter information on the device in order to make it easier to use.

For Windows, read this guide on how to access the Accessibility settings on college Windows computers.

For Mac, read this guide on how to access the Accessibility settings on college Mac computers.

For iPads, read this guide on how to access the Accessibility settings on college iPads ...

## **Questions?**

If you have any additional questions or problems, don't hesitate to reach out to the Help Desk!

Phone: 610-526-7440 | Library and Help Desk hours Email: help@brynmawr.edu | Service catalog Location: Canaday Library 1st floor